## <u>BKash এর মাধ্যেমে অনলাইনে CPSCM এর টিউশন ফি প্রদানের</u> নিয়মাবলী

[বিঃদ্রঃ- BKash এর মাধ্যমে অনলাইন পেমেন্ট চার্জ ১.৩% কর্তনযোগ্য]

(১)ক্যান্টনমেন্ট পাবলিক স্কুল এন্ড কলেজ মোমেনশাহী এর ওয়েবসাইটে <u>http://www.cpscm.edu.bd/</u> ভিজিট করুন। হোমপেজের নিচের সারিতে লাল চিহ্নিত লগিন অপশন এ ক্লিক করুন।

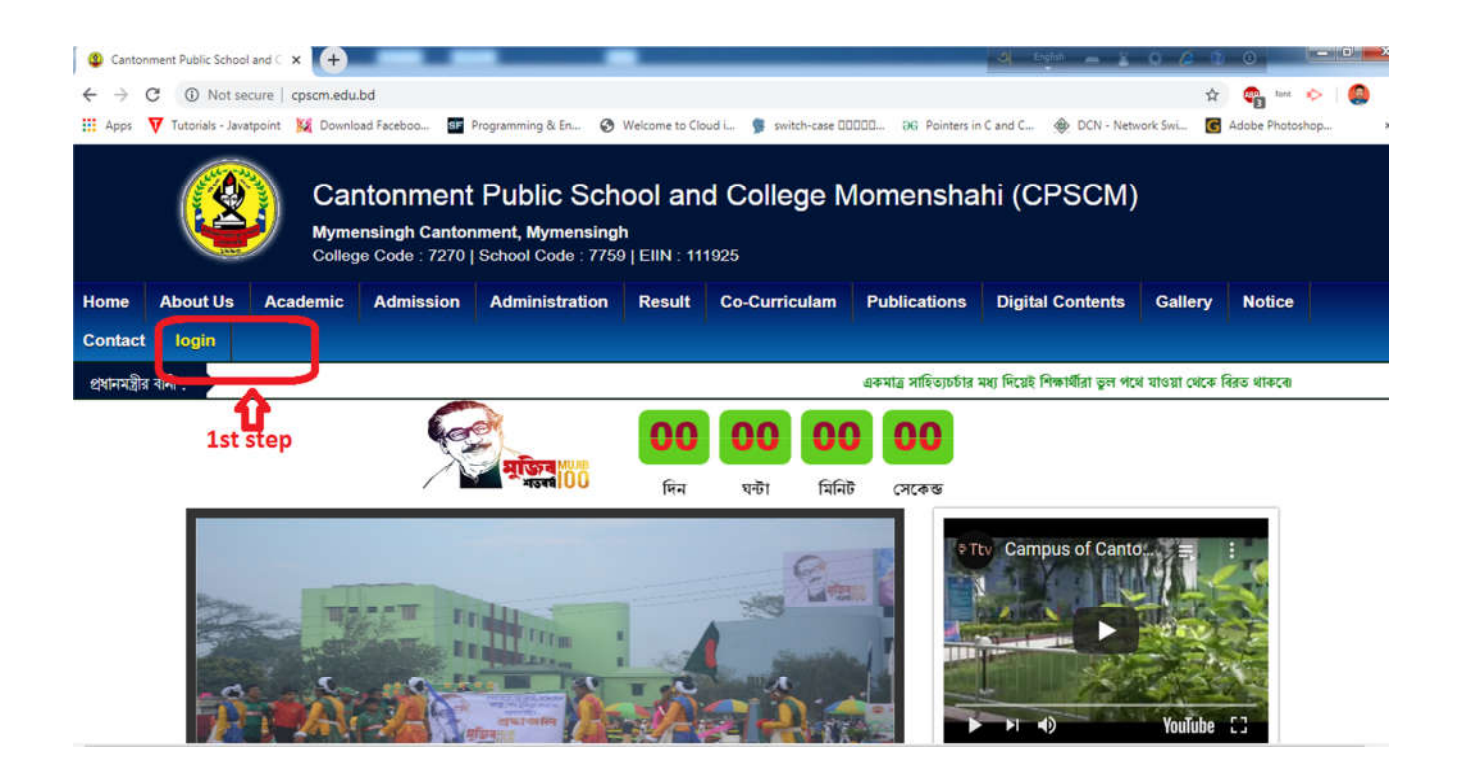

(২) লগিন এ ক্লিক করার পর একটা sign in পেজ আসবে।এখানে শিক্ষার্থীর Login ID ও Password বসিয়ে Login বাটনে ক্লিক করুন। শিক্ষার্থীদের Login ID ও Password ইতিমধ্যেই প্রত্যেক অভিভাবকের মোবাইলে SMS এর মাধ্যমে প্রেরণ করা হয়েছে।

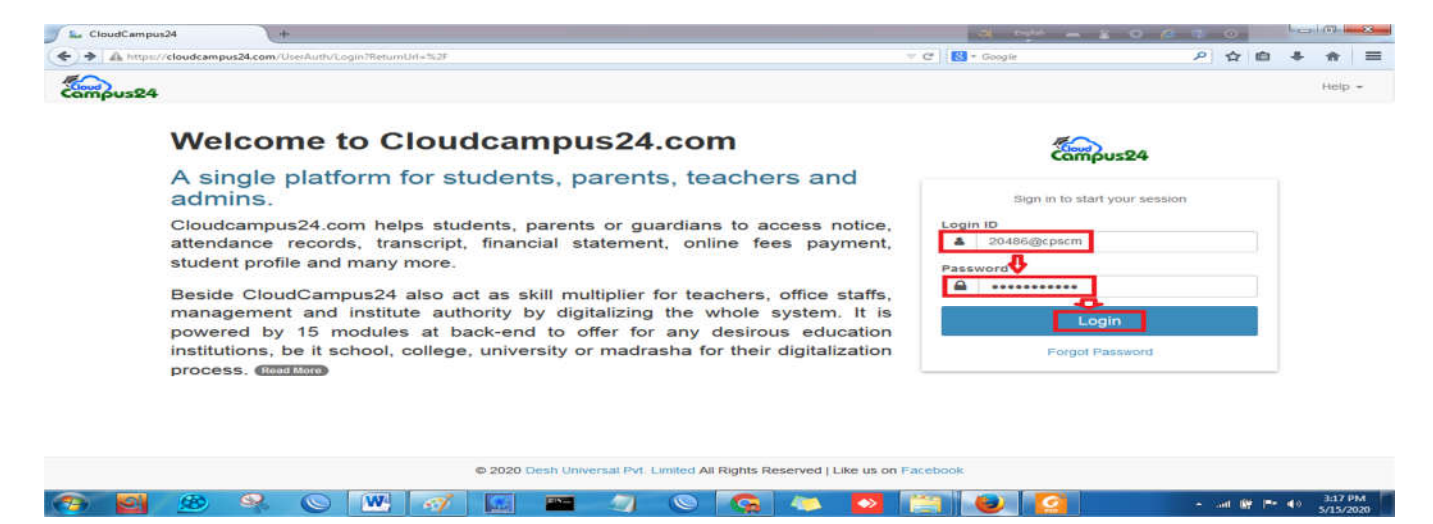

(৩)শিক্ষার্থীর পেজ আসবে। এখান থেকে শিক্ষার্থীর তথ্যাদি দেখা যাবে। বেতন পরিশোধ করতে Fees মেনুতে ক্লিক করুন,মেনুটি Expand হবে। সাব-মেনু থেকে fees payment এ ক্লিক করুন।

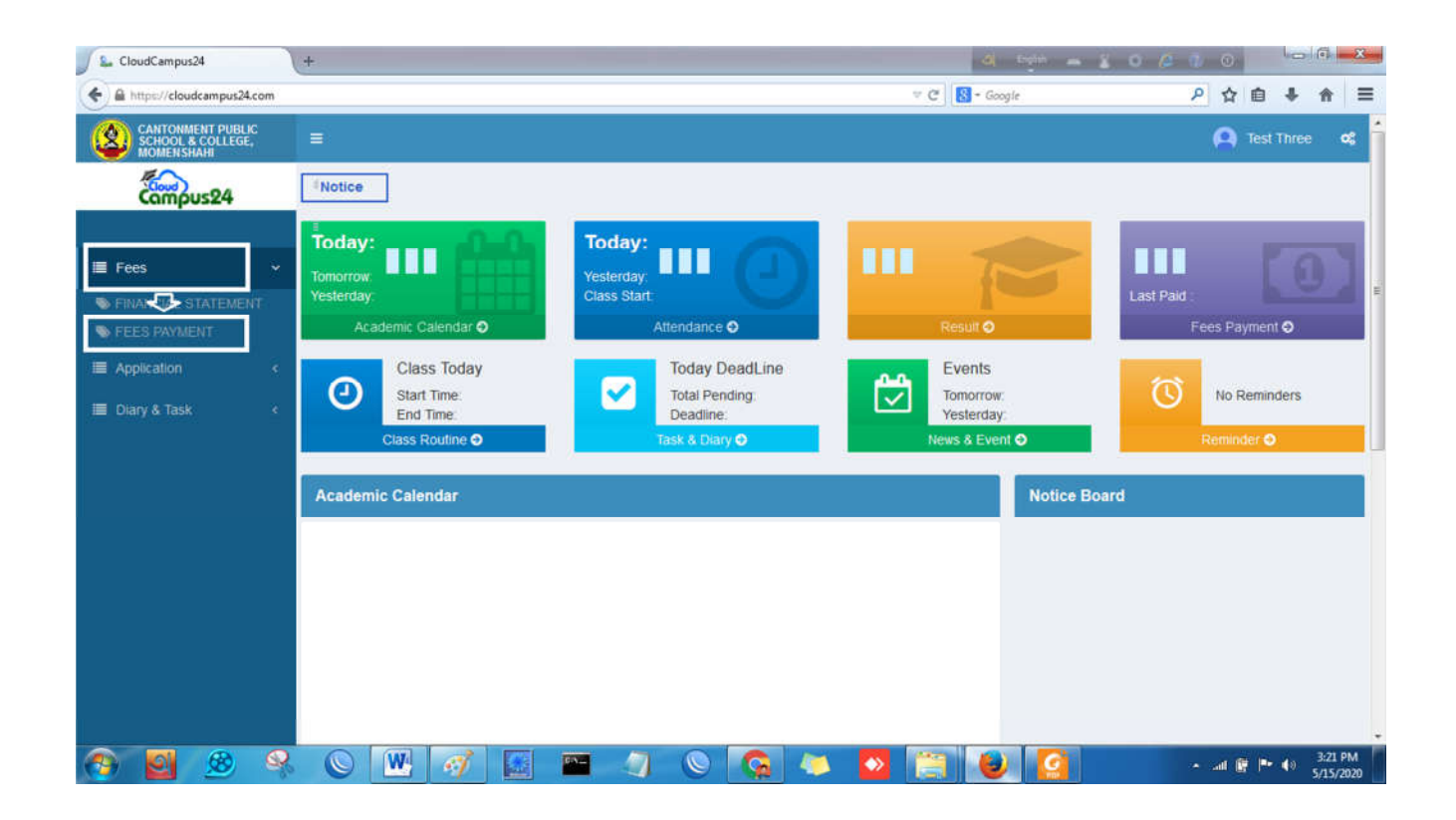

(8) fees payment এ ক্লিক করার পর ,শিক্ষার্থীর বকেয়া পরিমাণ দেখাবে অর্থাৎ কোন কোন মাসের বেতন পরিশোধ করতে হবে । তারপর Proceed to Payment বাটনে ক্লিক করুন।

| CANTONMENT PUBLIC<br>SCHOOL & COLLEGE,<br>MOMEN SHAH |         |      | BLIC =                       |                          | 🙉 Mohammad Ti | 🕰 MOHAMMAD TAHSINUR RAHMAN 🛛 😋 |                                   |                 |          |  |
|------------------------------------------------------|---------|------|------------------------------|--------------------------|---------------|--------------------------------|-----------------------------------|-----------------|----------|--|
| Compus24                                             |         |      | FEES PAYME                   | FEES PAYMENT             |               |                                |                                   |                 | Q,       |  |
| E Fees Y                                             |         |      | •                            | MOHAMMAD TAHSINUR RAHMAN |               |                                |                                   |                 |          |  |
| FINANCIAL STATEMENT FEES PAYMENT Application  Clark  |         |      | Amount to be paid<br>2,680.0 | o [                      | 2             | urrent dues<br>2,680.00        | 0                                 | Advance<br>0.00 | 盦        |  |
|                                                      | nary or | 1036 | Two Thousand Six Hu          | indred Eighty TK Only    |               | a Thousand Six Hundre          | d Eighty TK Only                  | Zero TK Only    |          |  |
|                                                      | 5       | v    | MONTHS                       | DUES                     | ADVANCE       | TOBEPAID                       |                                   | ACCOUNTS        | AMOUNT   |  |
| 1                                                    |         | G    | Admission, 2020              |                          |               |                                | 1 Tuition Fee -<br>2 Automation I | Fee INC (SICS)  | 2,650.00 |  |
| 2                                                    | 8       |      | Readmission, 2020            |                          |               |                                |                                   |                 |          |  |
| 3                                                    |         | 10   | Form Fillup, 2020            |                          |               |                                |                                   |                 |          |  |
| 5                                                    | H       | 6    | February 2020                |                          |               |                                |                                   |                 |          |  |
| 6                                                    | E.      | 10   | March, 2020                  |                          |               |                                |                                   |                 |          |  |
| 7                                                    |         | G    | April, 2020                  | 1,340.00                 |               | 1,340.00                       |                                   |                 |          |  |
| 8                                                    |         | C    | May, 2020                    | 1,340.00                 |               | 1,340.00                       |                                   |                 |          |  |
| 9                                                    |         | C.   | June, 2020                   |                          |               |                                |                                   |                 |          |  |
| 10                                                   | 0       | C    | July, 2020                   |                          |               |                                |                                   |                 |          |  |
| 11                                                   | B       | œ    | August, 2020                 |                          |               |                                |                                   |                 |          |  |
| 12                                                   |         | 8    | September, 2020              |                          |               |                                |                                   |                 |          |  |
| 13                                                   |         | CS . | October, 2020                |                          |               |                                |                                   |                 |          |  |
| 14                                                   | D.      | C    | November, 2020               |                          |               |                                |                                   |                 |          |  |
| 16                                                   | D       | 65   | December, 2020               |                          |               |                                |                                   |                 |          |  |
|                                                      |         |      |                              |                          | 🛹 Proc        | eed to Paymer                  | it.                               |                 |          |  |

Copyright © 2020 CloudCampus24 All rights reserved.

## (৫) Pay with Bkash এই বাটনে ক্লিক করুন।

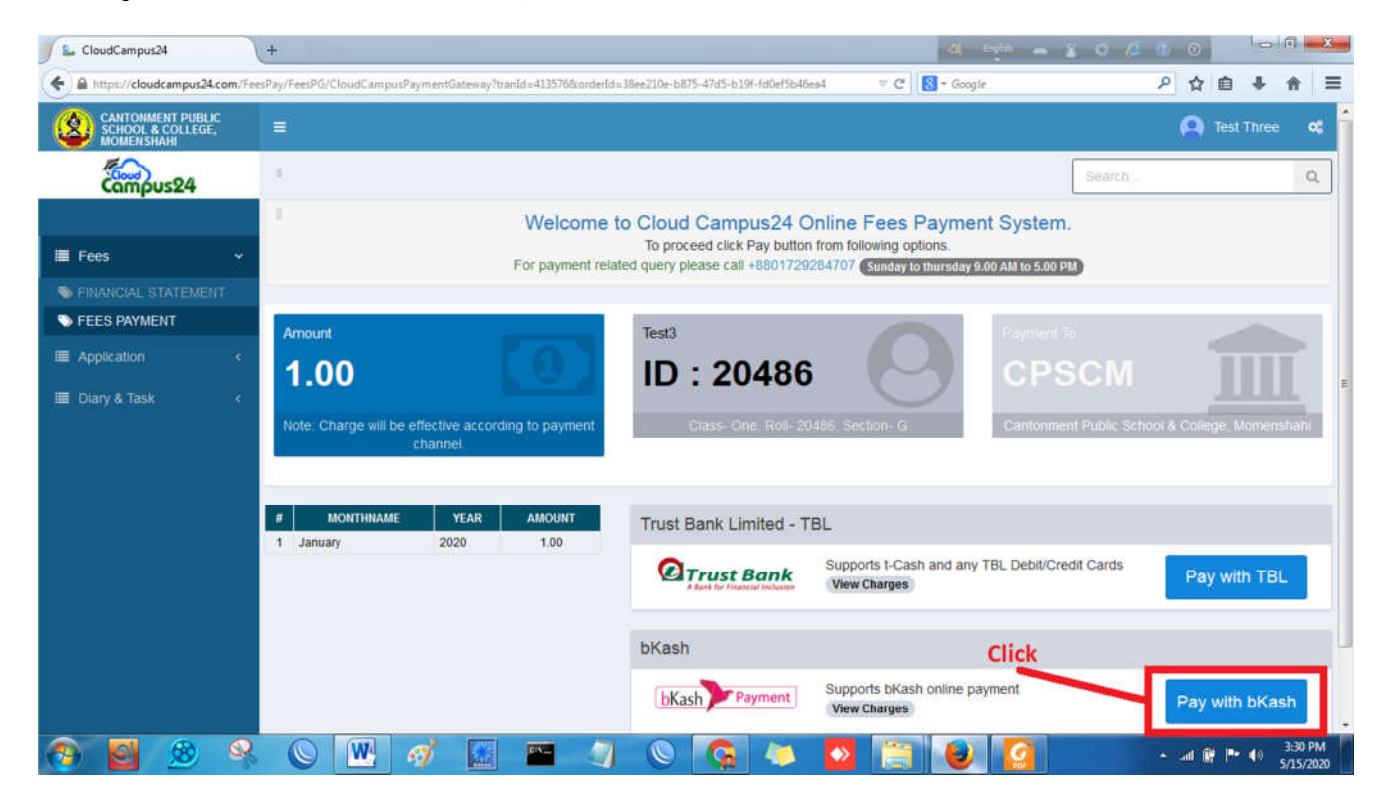

(৬) পুনরায় B-kash Payment অপশন এ ক্লিক করুন। [পেমেন্ট সম্পর্কিত কোন প্রশ্ন থাকলে নিচের লাল দাগ চিহ্নিত অংশের নাম্বারে যোগাযোগ করুন ]

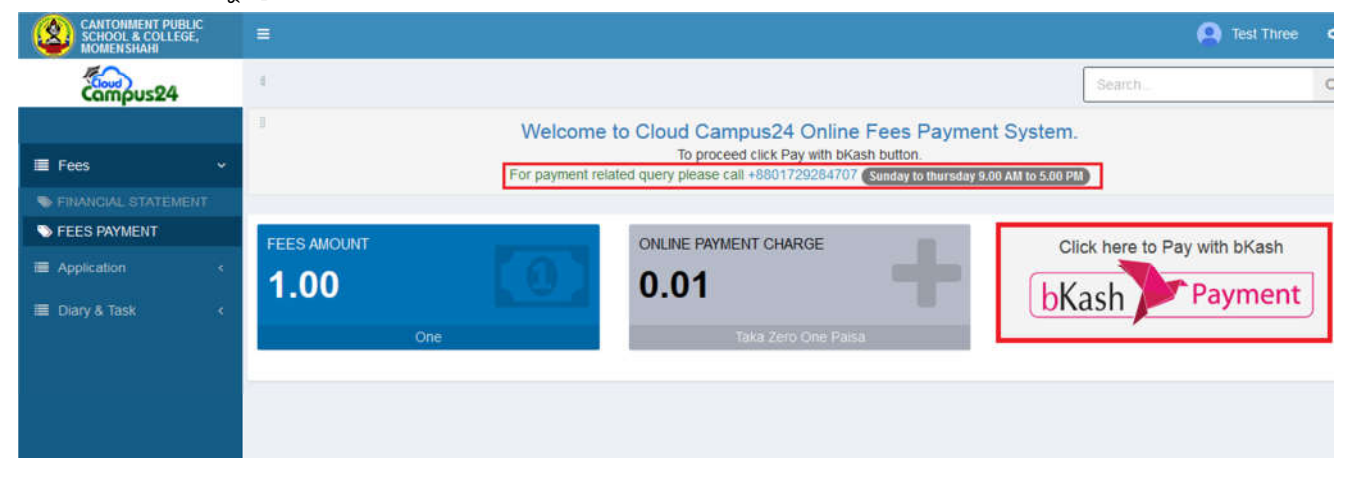

(৭) তারপর BKash payment এর একটা Pop Up উইন্ডো আসবে। এখানে আপনাদের বিকাশ একাউন্ট নাম্বার টি টাইপ করুন। তারপর Confirm বাটনে ক্লিক করুন।

| CANTONMENT PARLIC<br>SCHOOL & COLLEDE,<br>SCHOOL & COLLEDE, |                                                                                                    | A Q TestTree         |
|-------------------------------------------------------------|----------------------------------------------------------------------------------------------------|----------------------|
| Compus24                                                    |                                                                                                    |                      |
| a casecore                                                  | Fees Payment System.                                                                                                    |                      |
| III (Student Account 4                                      | bKash Payment Brazer Endersty Endersty  |                      |
| III 7665                                                    | TERS MALINE OLY AND A DESCRIPTION OF A DESCRIPTION OF A D | to Pay with bill ach |
| Application K                                               | 1.00 Santanset Public School and College 1.01                                                                                                    | C Paumont            |
| III Cony A Task K                                           | Emere: 10z/914/3/04413/9/66/70219/                                                                                                    | Payment              |
|                                                             |                                                                                                    |                      |
|                                                             | The black Account maker                                                                                                    | h Account            |
|                                                             |                                                                                                    |                      |
|                                                             |                                                                                                    |                      |
|                                                             | CONFIRM<br>0 16747                                                                                                    |                      |
|                                                             |                                                                                                    |                      |

(৮) তারপর একটা Verification Code যাবে এই নাম্বারে। মোবাইলের মেসেজ বক্সে গিয়ে চেক করুন।তারপর verification কোডটি বসান।

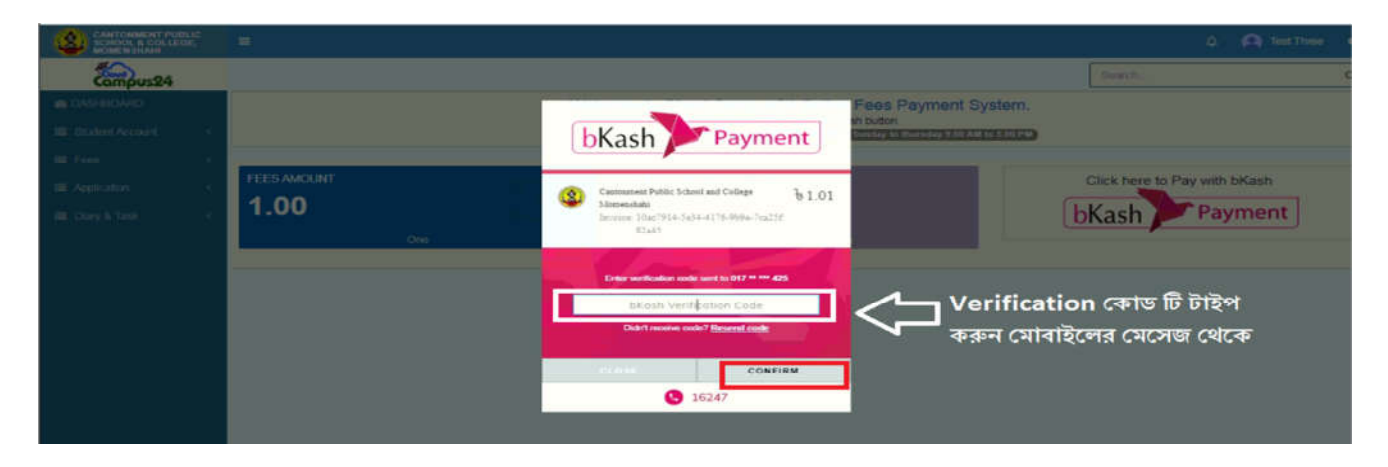

## (৯) PIN নাম্বার দিন,তারপর Confirm বাটনে ক্লিক করুন।

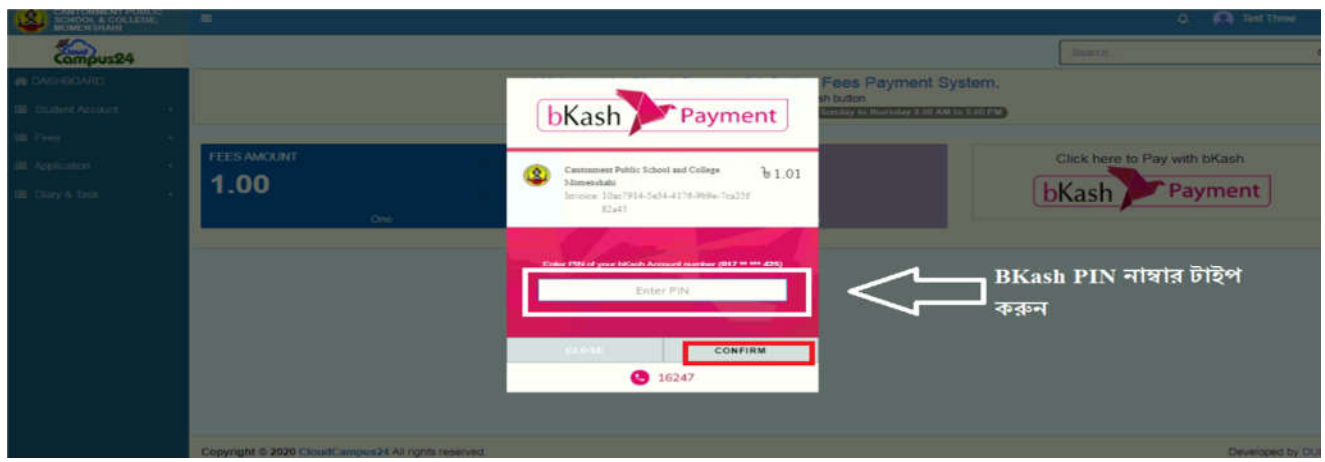

(১০) Confirm বাটনে ক্লিক করার পর পেমেন্ট Successful message দেখাবে। আপনার মোবাইলে ট্রানজেকশনের মেসেজ যাবে। আপনি চাইলে Statement option এ ক্লিক করে ট্রানজেকশন সম্পর্কিত রিপোর্টি download করে দেখে নিতে পারেন।

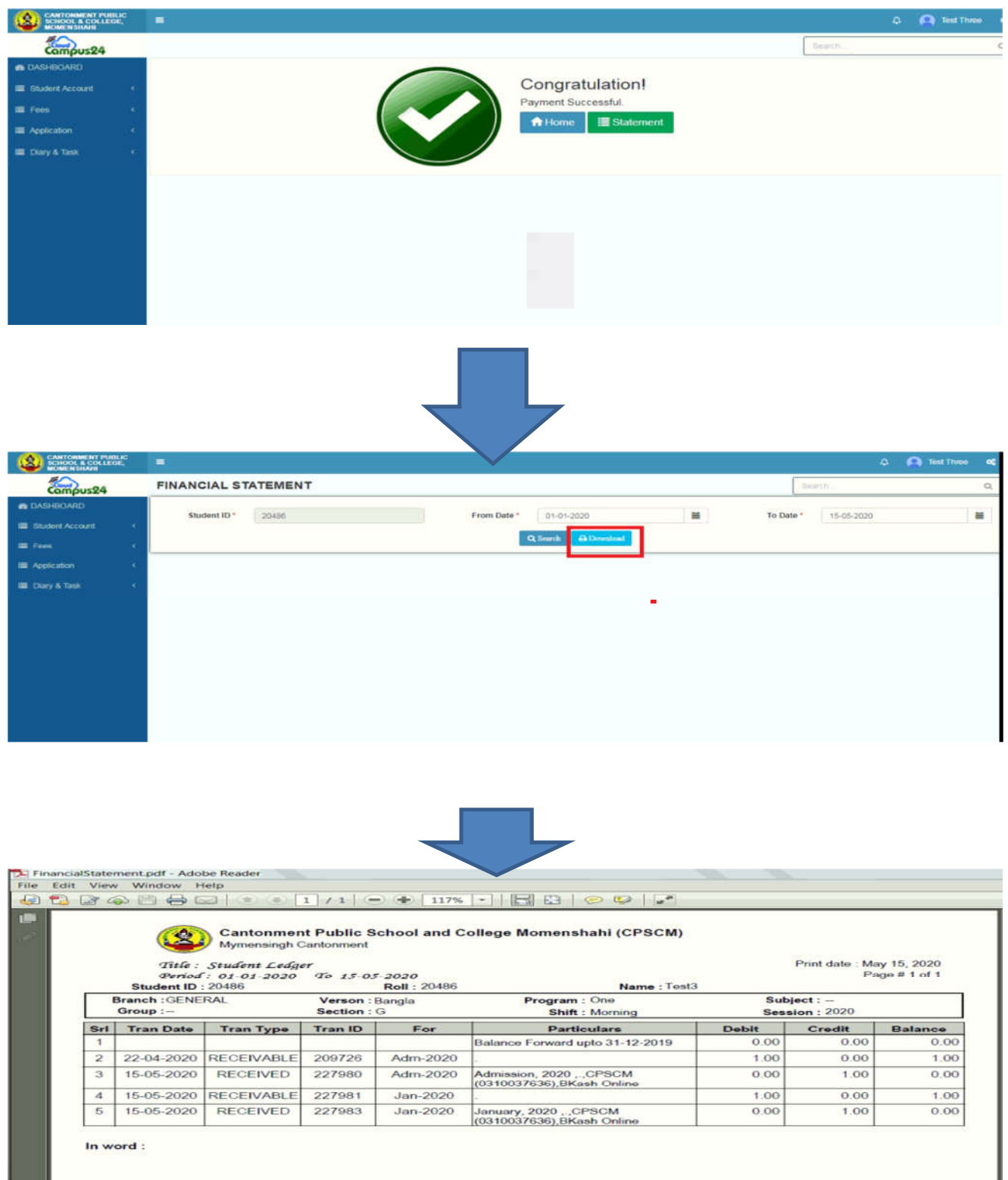